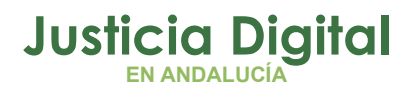

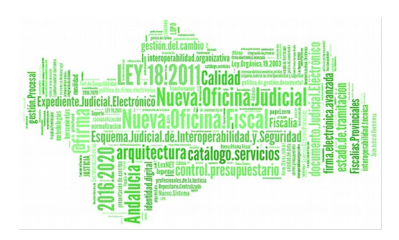

# Preparación de Notificaciones Telemáticas

Manual Básico de Usuario (V 1.0.0)

22/01/2019

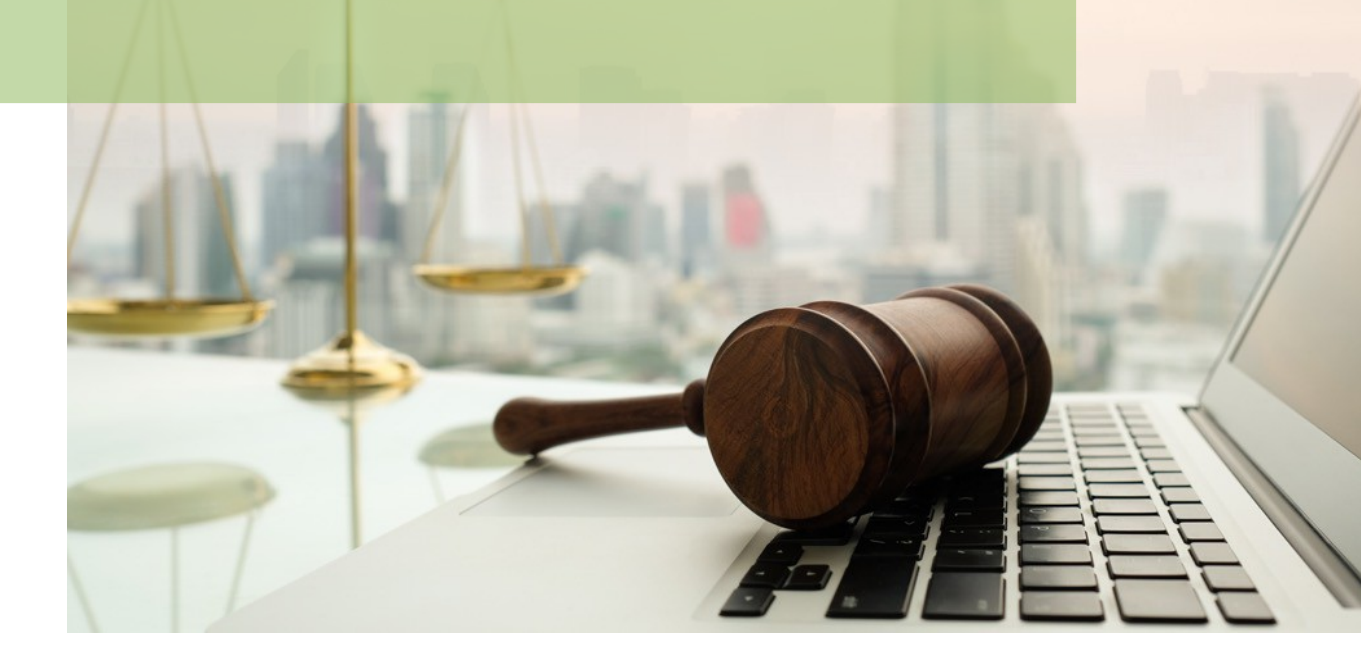

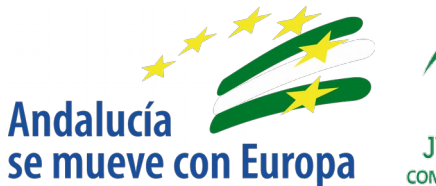

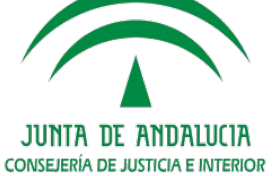

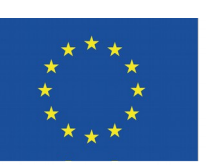

## Unión Europea

Fondo Europeo de Desarrollo Regional

D.G. DE INFRAESTRUCTURAS Y SISTEMAS Servicio de Informática Judicial

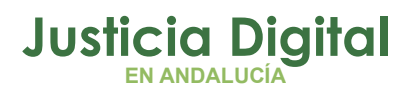

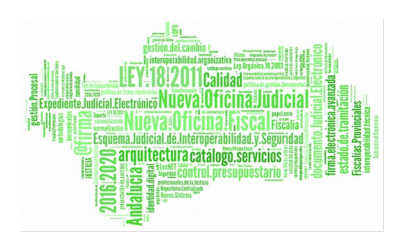

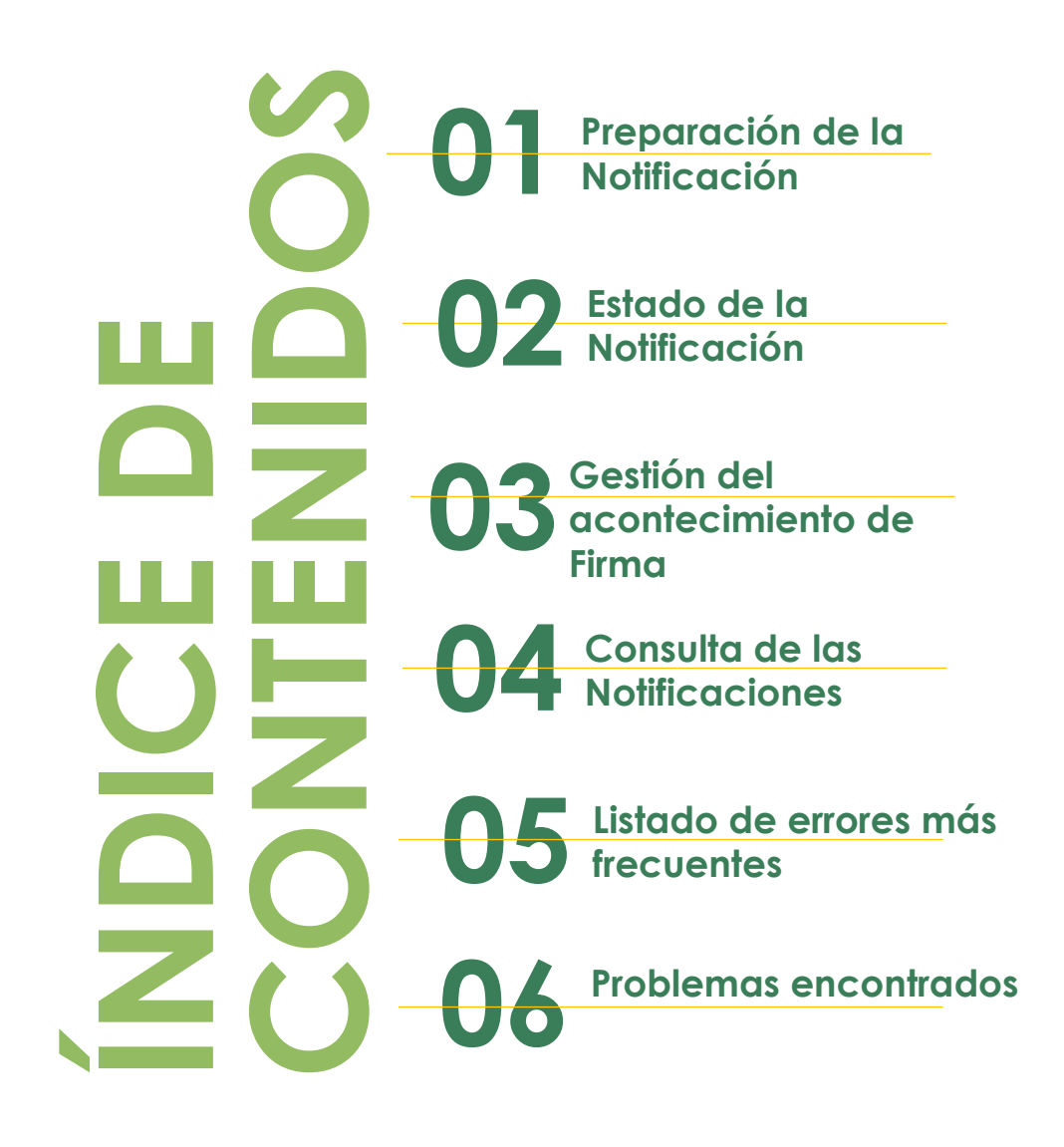

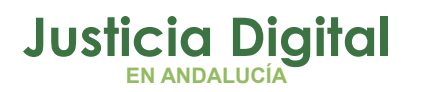

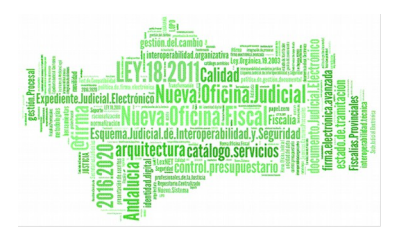

### 1. PREPARACIÓN DE LA NOTIFICACIÓN

Para preparar una Notificación tenemos que registrar un nuevo Acontecimiento: NOTLEX

Existen dos posibilidades: Asociándolo a un acontecimiento existente (que será el procedimiento habitual) o crearlo desde cero.

#### Acontecimiento asociado:

1. De la lista de Acontecimientos se busca el que queremos notificar:

| adriano Indra                                            |                                                                                                    |
|----------------------------------------------------------|----------------------------------------------------------------------------------------------------|
| Asunto Ver Consultas Listados Herramientas Envios Agenda | Ayuda                                                                                                    |
| <b>2 8 9 9</b> 9 8 9 <b>8 1 6 1</b>                      |                                                                                                    |
|                                                          | + INFORMACION   INTERVINIENTES ACONTECIMIENTOS                                                                                                    |
| 000002/2003                                              | Elminar Agtualizar Ampliar Registrar Asociado Ejecutar                                                                                                    |
| Entrada: 03/02/2009                                      | 24/05/10, DECRETO NO SEGUIR PROCED.CANCELACION HIPOTE                                                                                                    |
| N.I.G.: 4103842C20090000001                              | 21/05/10, Emitir Documento con Notificación al SUNE                                                                                                    |
| Órgano: JUZGADO DE PRIMERA INSTANCIA Nº 3 DE             | - 11/05/10, DEC. INADM. ART. 79.1                                                                                                    |
| Procedimiento: CUENTA DEL ABOGADO (N)                    | Image: Construction of the second second |
| Clase: CONTENCIOSOS                                      |                                                                                                    |
| Fase: Decisoria Sentencia 30/04/2010                     |                                                                                                    |
| Estado: Remitido a órgano superior 20/05/2009            | Organo :                                                                                                    |
| F.prescrip./cad. F.últ.act.: 28/05/2010                  | Procedimiento: CUENTA DEL ABOGADO (N)                                                                                                    |
| Descripción:                                             | Acontecimiento : Emitir Documento                                                                                                    |
|                                                          | Número : Fecha : 24/05/2010                                                                                                    |
| <u> </u>                                                 | Estado :                                                                                                    |
|                                                          | Fecha :                                                                                                    |
| Mat.Estadística                                          | DESCRIPCIÓN:                                                                                                    |
|                                                          |                                                                                                    |
| ANOTACION                                                | Fichero asociado:                                                                                                    |
| <u> </u>                                                 | DECRETO NO SEGUIR PROCED.CANCELACION HIPOTECA ART. 688.3                                                                                                    |
| Fecha Anotación:                                         | Editar                                                                                                    |

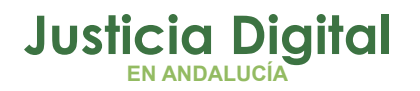

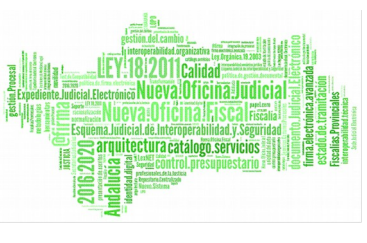

Si el acontecimiento tiene un fichero asociado se cargará por defecto.

2. Registramos un nuevo Acontecimiento Asociado:

| INFORMACION                                                                                                    | INTERVINI                                                                                                    | ENTES ACC                                                                                |                                                                                                    | os                                                                                   |                                       |             |
|----------------------------------------------------------------------------------------------------|----------------------------------------------------------------------------------------------------|------------------------------------------------------------------------------------------|----------------------------------------------------------------------------------------------------|--------------------------------------------------------------------------------------|---------------------------------------|-------------|
| Eliminar                                                                                                    | Agtualizar                                                                                                   | Ampliar                                                                                  | <u>R</u> egistrar                                                                                     | Asociado                                                                             | Ejecutar                              |             |
| 24/05/          ♥         21/05/          ♥         18/05/          ♥         11/05/          ♥         10/05/          ♥         30/04/          ♥         22/04/ | 710, DECRE<br>710, Emitir (<br>710, 651.1.1<br>710, DEC. IN<br>710, 452.2 (<br>710, Resolu-<br>710, Emitir ( | TO NO SEG<br>Documento<br>DEC ALZA<br>ADM. ART<br>DECRETO II<br>ción Tipo S<br>Documento | UIR PROCED<br>o con Notifica<br>EMBARGO TI<br>. 79.1<br>NADMITE R.F<br>Sentencia Se<br>o con Notifica | Registrar<br>Registrar a<br>Eliminar as<br>REP.FALTA RE<br>Intencia<br>ación al SCNE | asociado al s<br>ociación<br>QUISITO: | eleccionado |
| Órgan<br>Procedimien<br>Acontecimient                                                                                                    | o :<br>to: CUENTA<br>o : Emitir Do                                                                           | DEL ABOG/<br>ocumento                                                                    | ADO (N)                                                                                               |                                                                                      |                                       |             |
| Estado : Fecha : Descripción:                                                                                                    | Númer                                                                                                    | • : [                                                                                    |                                                                                                    | Fecha : 24/                                                                          | 05/2010                               |             |
| DECRETO NO                                                                                                    | SEGUIR PR                                                                                                    | OCED.CAN                                                                                 | CELACION HI                                                                                           | POTECA ART                                                                           | . 688.3 🔺                             |             |
| Fichero asociac                                                                                                    | io:<br>SEGUIR PR                                                                                             | OCED.CAN                                                                                 | CELACION HI                                                                                           | POTECA ART.                                                                          | . 688.3                               |             |

#### NOTA IMPORTANTE:

Existen dos formas de asociar el acontecimiento: Darle al botón "Asociado" (marcado en rojo en la figura anterior) o con el botón derecho del ratón y seleccionar "Registrar asociado al seleccionado". Se ha detectado que de esta segunda forma en algunas ocasiones se produce un error del tipo: "Runtime Error 0".

Página 2 de 22

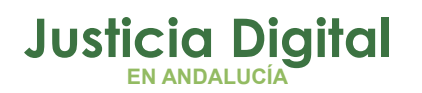

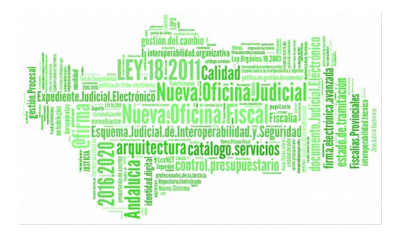

### SE RECOMIENDA UTILIZAR LA OPCION DEL BOTÓN "ASOCIADO".

3. El tipo del Acontecimiento será NOTLEX:

| evo Acon         | tecimiento                          |                  |                          |
|------------------|-------------------------------------|------------------|--------------------------|
| Asociado a       | al Acontecimiento                   |                  |                          |
| Emitir I         | Documento                           | de 24/05/2010    | Aceptar                  |
| DECRETO<br>688.3 | NO SEGUIR PROCED. CANCELACIO        | IN HIPOTECA ART. | ⊆ancelar                 |
| 'ipo de Ac       | ontecimiento                        |                  | Fecha del Acontecimiento |
| Acont.           | Descripción                         |                  | 28/05/2010               |
| FAS              | Actualizar Fases y Estados          |                  |                          |
| IFA              | Incorporar Auto Resolutorio         |                  |                          |
| IFS              | Incorporar Sentencia                |                  |                          |
| INC              | Incoar Procedimiento                |                  |                          |
| INT              | Actualizar Situación Intervinientes | 5                |                          |
| LISEXP           | Lista Expurgo                       |                  |                          |
|                  | Ballatia da Nalifica da La NE       | <b>-</b>         |                          |
| NOTLEX           | Peticion de Notificación Via LeXINE | 10000            |                          |

4. Se abre una nueva pantalla con la lista de los Intervinientes y el fichero correspondiente:

| Sel.       Nombre       Representante       Situación LexNET         X       Procurador       Alta         Procurador       Alta         Procurador       Procurador         Procurador       Construction         Procurador       Nonteres         Procurador       Procurador         Procurador       Procurador                                                                                                    | elección de                             | destinatarios                           |                    |                        |                  |        |                  |
|----------------------------------------------------------------------------------------------------|-----------------------------------------|-----------------------------------------|--------------------|------------------------|------------------|--------|------------------|
| X Procurador   Procurador   Procurador     Procurador                                                                                                    | Sel.                                    | Nombre                                  | Representante      | Situación LexNET       |                  |        |                  |
| Procuradore  Procurador  Procurador  Procuradore  Procuradore  Procuradore  Procuradores  Procuradores Procuradores Procuradores Procur | X                                       |                                         | Procurador         | Alta                   |                  |        | sobagod          |
|                                                                                                    |                                         |                                         | Procurador         |                        |                  |        |                  |
|                                                                                                    |                                         |                                         |                    |                        |                  | Pr Pr  | ocuradores       |
| Nección de documentos  Nocumento Principal: DECRETO NO SEGUIR PROCED.CANCELACION HIPOTECA ART. 688.3  Nocumentos Auxiliares:  Documento  Ağadir  Quitar  mantes  Secretario  Gestor  ormación LexNET  stalle del acto:                                                                                                    |                                         |                                         |                    |                        |                  |        |                  |
| Ağadir Quitar mantes  Secretario  Secretario  Contents  Contents   |                                         |                                         |                    |                        |                  | 1 M D  | tros             |
| Alección de documentos                                                                                                    |                                         |                                         |                    |                        |                  |        |                  |
| Documento Principal: DECRETO NO SEGUIR PROCED.CANCELACION HIPOTECA ART. 688.3                                                                                                    | 1                                       |                                         |                    |                        |                  |        |                  |
| Documento Principal: DECRETO NO SEGUIR PROCED.CANCELACION HIPOTECA ART. 688.3                                                                                                    | elección de                             | documentos                              |                    |                        |                  |        |                  |
| Documentos Auxiliares:<br>Documento Aŭadir Quitar mantes Secretario Gestor                                                                                                    | ocumento                                | Principal: DECRETO N                    | O SECURD DROCED CA | NCELACTON HIDOTECA ADT | 600 3            | 114    |                  |
| Documentos Auxiliares:<br>Documento<br>Aŭadir<br>Quitar<br>mantes<br>Secretario<br>ormación LexNET<br>etalle del acto:                                                                                                    | ocamerico.                              | DECRETON                                | O SEGUIR PROCED.CA | ACELACION HIPOTECA ART | . 000.3          | 14     |                  |
| Documento Ağadir Quitar  mantes  Secretario  Gestor  ormación LexNET etalle del acto:                                                                                                    | ) ocumento                              | ο Δι wiliares:                          |                    |                        |                  |        |                  |
| Ağadir<br>Quitar<br>mantes<br>✓ Secretario<br>ormación LexNET<br>etalle del acto:                                                                                                    |                                         |                                         |                    |                        |                  |        |                  |
| Abadr<br>Quitar<br>mantes<br>Secretario<br>ormación LexNET<br>stalle del acto:                                                                                                    |                                         |                                         | Descenter          |                        |                  | 1      | 7                |
|                                                                                                    |                                         |                                         | Documente          | 5                      |                  |        | -                |
|                                                                                                    |                                         |                                         | Documento          |                        |                  | _      | Añadir           |
| mantes                                                                                                    |                                         |                                         | Documento          |                        |                  | _<br>_ | Ağadir           |
| mantes  Secretario  Gestor  ormación LexNET  etalle del acto:                                                                                                    |                                         |                                         | Documento          |                        |                  |        | Ağadir<br>Quitar |
| mantes  Secretario  Gestor  iormación LexNET  etalle del acto:                                                                                                    | •                                       |                                         | Documento          | ,                      |                  |        | Ağadir<br>Quitar |
| Image: Secretario     Image: Gestor       ormación LexNET     Image: Secretario       stalle del acto:     Image: Secretario                                                                                                    | •                                       |                                         | Documento          | ,                      |                  |        | Ağadir<br>Quitar |
| ormación LexNET<br>etalle del acto:                                                                                                    | •                                       |                                         | Documento          | ,                      |                  |        | Ağadir<br>Quitar |
| etalle del acto:                                                                                                    | •                                       | Secretaria                              | Documento          | <u>,</u>               | - Gestor         |        | Ağədir<br>Quitar |
| etalle del acto:                                                                                                    | <b>▲</b>                                | <b>I</b> Secretario                     | Documents          | ,                      | □ <u>G</u> estor |        | Ağədir<br>Quitar |
| etalle del acto:                                                                                                    | <ul> <li>Imantes</li> </ul>             | I Secretario                            | Documento          | 2                      | ☐ <u>G</u> estor | <br>   | Ağədir<br>Quitar |
|                                                                                                    | <                                       | ເ∕⊽ Secretario                          | Documento          | ,                      | C Gestor         |        | Ağədir<br>Quitar |
|                                                                                                    | mantes     formación L     etalle del a | IZ <u>S</u> ecretario<br>.exNET<br>cto: | Documento          |                        | ☐ <u>G</u> estor |        | Ağədir<br>Quitar |
|                                                                                                    | mantes     formación L     etalle del a | Ø Secretario<br>.exNET<br>cto:          | Documento          | >                      | ☐ <u>G</u> estor |        | Ağadır<br>Quitar |
|                                                                                                    | mantes   ormación L   etalle del a      | estNET<br>cto:                          | Documento          | •                      | C Gestor         |        | Ağadir<br>Quitar |

Página 3 de 22

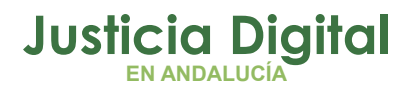

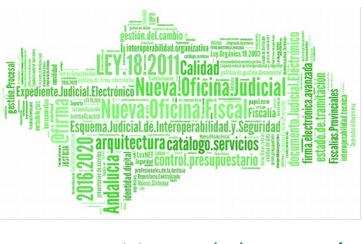

Hay que tener en cuenta que sólo se pueden enviar Notificaciones a los Procuradores que están dados de alta (aparecen con el texto "Alta" en el campo: Situación LexNET). Aquí marcamos o desmarcamos los Procuradores que son destinatarios de la Notificación:

| Sel. | Nombre | Representante | Situación LexNET |             |
|------|--------|---------------|------------------|-------------|
| X    |        | Procurador    | Alta             | Abogados    |
|      |        | Procurador    |                  |             |
|      |        |               |                  | Procuradore |
|      |        |               |                  | ET Ohm      |

A la derecha podemos filtrar por el tipo de Interviniente, si marcamos únicamente los Procuradores, entonces los Abogados y el resto de Intervinientes no nos aparecerán en la lista.

Sólo se enviarán las Notificaciones a los Procuradores marcados con una "X" antes de su nombre.

#### Por defecto nos aparece el documento principal (si existía ya uno):

| Selección de documentos                                                       |                |
|-------------------------------------------------------------------------------|----------------|
| Documento Principal: DECRETO NO SEGUIR PROCED.CANCELACION HIPOTECA ART. 688.3 |                |
| Documentos Auxiliares:                                                        |                |
| Documento                                                                     | <b>•</b>       |
|                                                                               | <u>Añ</u> adir |
|                                                                               | <u>Q</u> uitar |
|                                                                               |                |

Toda Notificación tiene que llevar obligatoriamente un documento principal (tiene que ser .rtf) pero también podemos añadir hasta 5 documentos anexos (que pueden ser .rtf o pdf).

Podemos cambiar el documento principal y añadir documentos auxiliares pulsando los botones y Añadir

Página 4 de 22

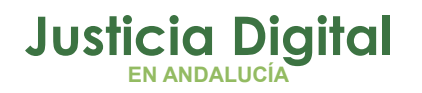

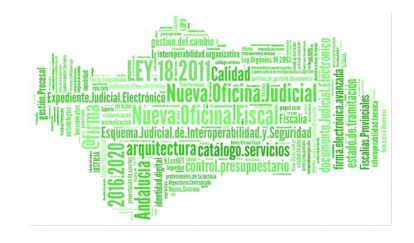

| 🐂 Seleccione un documento                                                                                                    |                         |                                      |                      | ×      |
|----------------------------------------------------------------------------------------------------|-------------------------|--------------------------------------|----------------------|--------|
| Acontecimientos:<br>DECRETO NO SEGUIR PROCED. CANCELACION HIPC<br>651 L DEC ALZA, EMBARGO TRAS SUBASTA DESTER                                                                                                    | RELACION                | PREVISUALIZACIÓN                     | Aceptar<br>QUISITOS  | ⊆errar |
| 651.1.DEC ALZA EMBARGO TRAS SUBASTA DESIER<br>DEC INADMISION ART 79.1<br>452.2 DECRETO INADMITE R.REP. FALTA REQUISIT<br>Resolución Tipo Sentencia<br>APUD-ACTA<br>Incorporar Fichero Externo<br>PROV. SOLICITUD DEL FISCAL | Fichero<br>412349+0.RTF | Titulo<br>452.2 DECRETO INADMITE R.F | REP.FALTA REQUISITOS |        |

De la misma forma podemos eliminarlos:

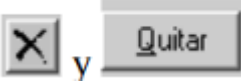

5. Una vez seleccionados los destinatarios y cargado los ficheros que queremos enviar ya podemos seguir con el proceso pulsando Aceptar

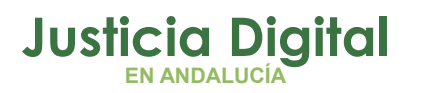

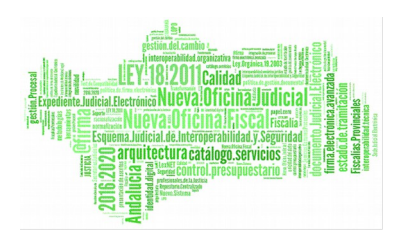

| Sel.                                    | Nombre               | Representante    | Situación LexNET                      |                  | Abogados                              |
|-----------------------------------------|----------------------|------------------|---------------------------------------|------------------|---------------------------------------|
|                                         |                      | Procurador       |                                       |                  |                                       |
|                                         |                      |                  | · · · · · · · · · · · · · · · · · · · |                  | Procuradores                          |
|                                         |                      |                  |                                       |                  | 1 1 1 1 1 1 1 1 1 1 1 1 1 1 1 1 1 1 1 |
|                                         |                      |                  |                                       |                  | I Dtros                               |
|                                         |                      |                  |                                       |                  |                                       |
|                                         |                      |                  |                                       |                  |                                       |
| lección de do                           | ocumentos            |                  |                                       |                  |                                       |
| ocumento Pri                            |                      |                  | CTI ACTON LUDOTTCA ACT                | 600.2            |                                       |
| ocumenco Pri                            | DECRETUNU            | SEGUIR PROCED.LA | ACELACION HIPOTECA ART.               | 688.3            | <u> </u>                              |
|                                         |                      |                  |                                       |                  |                                       |
| ocumentos A                             |                      |                  |                                       |                  |                                       |
|                                         | vuxildica.           |                  |                                       |                  |                                       |
|                                         | vaxilarea.           | Documento        | )                                     |                  |                                       |
|                                         | vunitarica.          | Documento        | )                                     |                  | Ağədir                                |
|                                         | vunitarea.           | Documento        | ,                                     |                  | Ağədir                                |
|                                         | vuninai ca.          | Documento        | ,                                     |                  | Ağadir<br>Quitar                      |
|                                         | wantares.            | Documento        | ,                                     |                  |                                       |
| ¢//                                     |                      | Documento        | ,                                     |                  | ▲ Añadir<br>▼ Quitar                  |
| •                                       |                      | Documento        | ,                                     |                  | ▲ Añadir<br>▼ Quitar                  |
| < _ <br>mantes                          |                      | Documento        | ,                                     |                  | Ağadir<br>↓Quitar                     |
| c                                       | Ø Secretario         | Documento        | ,                                     | Gestor           | ▲ Añadir<br>▼ Quitar                  |
| •                                       | IV Secretario        | Documento        | )                                     | □ <u>G</u> estor | Ağadir<br>Quitar                      |
| •    <br>mantes                         | I Secretario         | Documento        | •                                     | C Gestor         | Ağadir<br>Quitar                      |
| mantes     ormación Lex                 | IZ Secretario        | Documento        | <u>)</u><br>ا                         | 🗆 Gestor         | ▲ Ağadir                              |
| mantes  ormación Lex  stalle del acto   | I Secretario<br>NET  | Documento        | •<br>                                 | □ <u>G</u> estor | Ağadir<br>Quitar                      |
| mantes     ormación Lex stalle del acto | IV Secretario<br>NET | Documento        | )                                     | □ <u>G</u> estor | Ağadir<br>Quitar                      |

Nos aparece la ventana de envío de la Notificación vía LexNET:

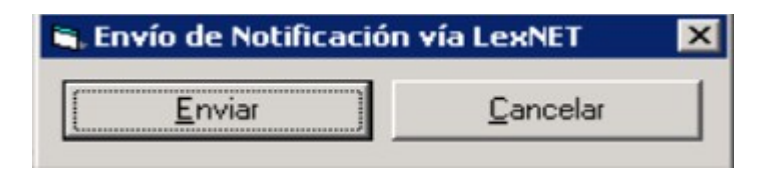

6. Aceptamos el envío y si todo ha ido bien nos aparecerá la verificación:

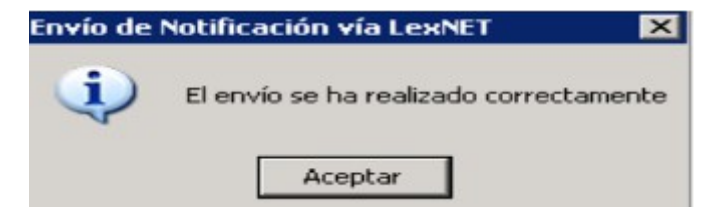

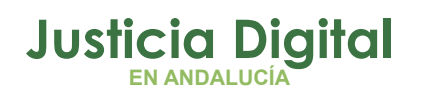

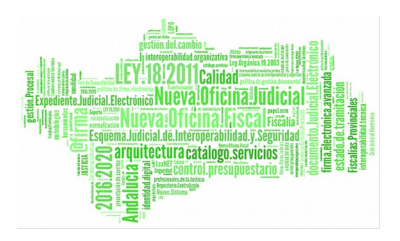

En estos momentos la Notificación está preparada para ser enviada (Hay que tener en cuenta que todavía no se ha enviado, esto SIEMPRE lo tenemos que hacer desde LexNET).

7. Podemos comprobar que ya tenemos asociado el envío de la Notificación al Acontecimiento:

| + INFORMACION   INTERVINIENTES ACO                                                                                                    | NTECIMIENT                                                                                      | os                                                                               |            |
|----------------------------------------------------------------------------------------------------|-------------------------------------------------------------------------------------------------|----------------------------------------------------------------------------------|------------|
| Eliminar Agtualizar Ampliar                                                                                                    | <u>R</u> egistrar                                                                               | Asociado                                                                         | Ejecutar   |
| <ul> <li>24/05/10, DECRETO NO SEGU</li> <li>28/05/10, Petición de Not</li> <li>28/05/10, Envío de No</li> <li>21/05/10, Emitir Documento</li> <li>18/05/10, 651.1.DEC ALZA E</li> <li>11/05/10, DEC. INADM. ART.</li> <li>10/05/10, 452.2 DECRETO IN</li> </ul> | IR PROCED.<br>ificación vía<br>tificación ví<br>con Notifica<br>MBARGO TR<br>79.1<br>ADMITE R.R | CANCELACIO<br>a LexNET<br>a LexNET<br>ación al SCNE<br>AS SUBASTA<br>EP.FALTA RE | A DESIER 1 |
|                                                                                                    |                                                                                                 |                                                                                  |            |
| Órgano :<br>Procedimiento: CLIENTA DEL ABOGA                                                                                                    | DD (N)                                                                                          |                                                                                  |            |
| Acestecimiento, Courta DEL Aboda                                                                                                    |                                                                                                 |                                                                                  |            |
| Número :                                                                                                    |                                                                                                 | Fecha : 28/                                                                      | /05/2010   |
| Estado :                                                                                                    |                                                                                                 |                                                                                  |            |
|                                                                                                    |                                                                                                 |                                                                                  | 4          |
| Fichero asociado:                                                                                                    |                                                                                                 |                                                                                  |            |
| Editar                                                                                                    |                                                                                                 |                                                                                  |            |

Página 7 de 22

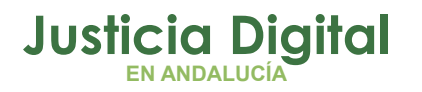

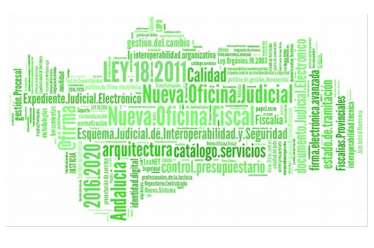

### 2. ESTADO DE LA NOTIFICACIÓN

Para consultar el estado de la Notificación hay que elegir el acontecimiento correspondiente (Petición de Notificación vía LexNET) y pulsar en "Ampliar".

Otra manera de ver las Notificaciones es a través de las Consultas (ver siguiente apartado).

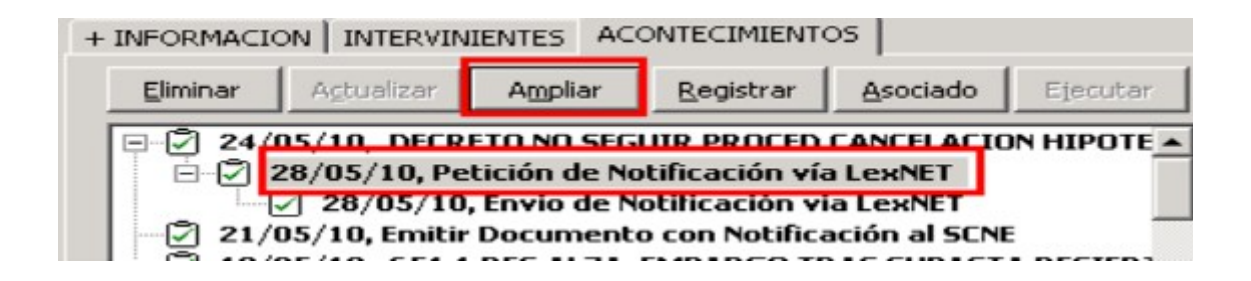

Normalmente nos encontraremos con 2 estados:

1. Preparado : Si todavía está pendiente de enviarse a través de LexNET:

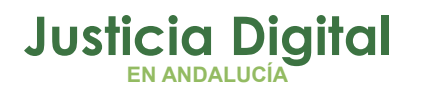

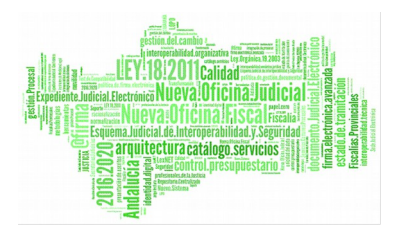

| Petición de Not   | ificación vía Lext | NET              |                    |                |                 |
|-------------------|--------------------|------------------|--------------------|----------------|-----------------|
| elección de desti | inatarios          |                  |                    |                |                 |
| Sel               | Nombre             | Bepresentante    | Situación LexNET   |                | ן               |
| X                 |                    | Procurador       | Alta               |                | Abogados        |
|                   |                    | Procurador       |                    |                |                 |
|                   |                    |                  |                    |                | Procuradores    |
|                   |                    |                  |                    |                |                 |
|                   |                    |                  |                    |                |                 |
| ne 1074-s 200 mer |                    |                  |                    |                |                 |
| elección de docu  | umentos            |                  |                    |                |                 |
| Documento Princ   | ipal: DECRETO NO   | SEGUIR PROCED.CA | NCELACION HIPOTECA | RT. 688.3      | X               |
|                   |                    |                  |                    |                |                 |
| Documentos Aux    | xiliares:          |                  |                    |                |                 |
|                   |                    | Documento        | )                  |                | A               |
|                   |                    |                  |                    |                | Aūadr           |
|                   |                    |                  |                    |                | - Quitar        |
| •                 |                    |                  |                    |                | •               |
|                   |                    |                  |                    |                |                 |
| irmantes          |                    |                  |                    |                |                 |
|                   | Secretario         |                  |                    | Gestor         |                 |
| formación Louble  | FT                 |                  |                    |                |                 |
| romación Lexivo   |                    |                  |                    |                | 1000            |
| Detalle del acto: |                    |                  |                    |                | A               |
|                   |                    |                  |                    |                | *               |
| Núm, Enví         | 0: 0000118         | F. Genera        | 000 28/05/2010     | _              |                 |
|                   | 10000110           |                  | 20/03/2010         |                |                 |
| 1otivo Cancelació | ón:                |                  |                    | F. Cancelación |                 |
| -                 |                    |                  |                    |                |                 |
| Estado:           | COR                | Envio prepar     | ado                | P. Estado:     | 28/05/2010      |
|                   |                    |                  |                    |                | 20<br>          |
|                   |                    |                  |                    | Ad             | ceptar Cancelar |
|                   |                    |                  |                    |                |                 |

### **NOTA IMPORTANTE:**

No hay que pulsar el Botón "Aceptar" (si aparece habilitado) para cerrar la ventana. Tenemos que pulsar "Cancelar".

2. Con Acuse de Recibo: ya se ha enviado por LexNET y hemos recibido el acuse de destino:

Página 9 de 22

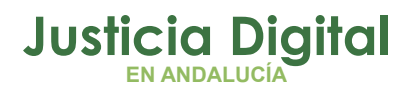

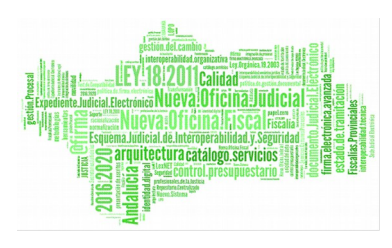

| Nombre     Representante     Situación LexNET     Fecha Acuse Envío     F. Lectura Drigen     F     Frocurador     Alta     28/05/2010     10:05:42     28/05/2010     10:05:42     28/05/2010     10:05:42     28/05/2010     10:05:42     28/05/2010     10:05:42     28/05/2010     10:05:42     28/05/2010     10:05:42     28/05/2010     10:05:42     28/05/2010     10:05:42     28/05/2010     10:05:42     28/05/2010     10:05:42     28/05/2010     10:05:42     28/05/2010     10:05:42     28/05/2010     10:05:42     28/05/2010     10:05:42     28/05/2010     10:05:42     28/05/2010     10:05:42     28/05/2010     10:05:42     28/05/2010     10:05:42     28/05/2010     10:05:42     28/05/2010     10:05:42     28/05/2010     10:05:42     28/05/2010     10:05:42     28/05/2010     10:05:42     28/05/2010     10:05:42     28/05/2010     10:05:42     28/05/2010     10:05:42     28/05/2010     10:05:42     28/05/2010     10:05:42     28/05/2010     10:05:42     28/05/2010     10:05:42     28/05/2010     10:05:42     28/05/2010     10:05:42     28/05/2010     10:05:42     28/05/2010     10:05:42     28/05/2010     10:05:42     28/05/2010     10:05:42     28/05/2010     10:05:42     28/05/2010     10:05:42     28/05/2010     10:05:42     28/05/2010     10:05:42     28/05/2010     10:05:42     28/05/2010     10:05:42     28/05/2010     10:05:42     28/05/2010     10:05:42     28/05/2010     10:05:42     28/05/2010     10:05:42     28/05/2010     10:05:42     28/05/2010     10:05:42     28/05/2010     10:05:42     28/05/2010     10:05:42     28/05/2010     10:05:42     28/05/2010     10:05:42     28/05/2010     10:05:42     28/05/2010     10:05:42     28/05/2010     10:05:42     28/05/2010     10:05:42     28/05/2010     10:05:42     28/05/2010     10:05:42     28/05/2010     10:05:42     28/05/2010     10:05:4     10:05     10:05     10:05     10:05     10:05     10:05     10:05     10:05     10:05     10:05     10:05     10:05     10:05     10:05     10:05     10:05     10:05     10:05     10:05     10:05     10:05          | elección de destinatarios                                                                                                    |                    |                                      |                     |                                |                |         |
|----------------------------------------------------------------------------------------------------|----------------------------------------------------------------------------------------------------|--------------------|--------------------------------------|---------------------|--------------------------------|----------------|---------|
| Nombre       Representante       Situación LexNET       Fecha Acuse Envio       F. Lectura Origen       F.         Image: Strate Control of the strate of the strate o                                                                                                    | elección de destinatarios                                                                                                    |                    |                                      |                     |                                |                |         |
|                                                                                                    | Nombre                                                                                                    | Representante      | Situación LexNET                     | Fecha Acuse Env     | /io F. l                       | Lectura Origen | 1 F. I  |
| elección de documentos   Documento Principal: ACTA COMPARECENCIA AUDIENCIA PARTES   Documentos Auxiliares:     Documento     Añad   Quita     imantes     Secretario     Mún. Envío:   D000117   F. Generación 28/05/2010     Nún. Envío:   D000117     F. Generación 28/05/2010     F. Cancelación     F. Cancelación     F. Cancelación     F. Cancelación     F. Cancelación     F. Estado:     REC     Acuse de Recibo destino     F. Estado:     Particita Acuse                                                                                                    |                                                                                                    | rrioculauor        | Akd                                  | 20/03/2010 10:0     | 3.42 2070                      | 3/2010 10:03.  | 42 2070 |
|                                                                                                    |                                                                                                    |                    |                                      |                     |                                |                |         |
|                                                                                                    |                                                                                                    |                    |                                      |                     |                                |                |         |
| elección de documentos Documento Principal: ACTA COMPARECENCIA AUDIENCIA PARTES Documento Auxiliares:  Documento Añad Quita  Añad Quita  mantes  Secretario  F. Generación 28/05/2010 F. Cancelación F. Estado: Estado: REC Acuse de Recibo destino F. Estado: 28/05/2010                                                                                                    | 4                                                                                                    |                    |                                      |                     |                                |                |         |
| elección de documentos Documento Principal: ACTA COMPARECENCIA AUDIENCIA PARTES Documento Auxiliares: Documento Añad Quita mantes Secretario Secretario F. Generación 28/05/2010 F. Cancelación F. Estado: REC ACuse de Recibo destino F. Estado: Z8/05/2010                                                                                                    |                                                                                                    |                    |                                      |                     |                                |                |         |
| Documento Principal: ACTA COMPARECENCIA AUDIENCIA PARTES                                                                                                    | elección de documentos                                                                                                    |                    |                                      |                     |                                |                |         |
| Cocumentos Auxiliares:                                                                                                    | )ocumento Principal: La cina ci                                                                                                    |                    | NCIA DADTEC                          |                     |                                | 24.            |         |
| Documentos Auxiliares:                                                                                                    | ACTA C                                                                                                    | UMPARECENCIA AUDIE | INCIA PARTES                         |                     |                                |                |         |
| Documento     Ağad   Quita        Imantes     Secretario     Imantes     Secretario     Imantes     Imantes <tr< td=""><td>Documentos Auxiliares:</td><td></td><td></td><td></td><td></td><td></td><td></td></tr<>                                                                                                    | Documentos Auxiliares:                                                                                                    |                    |                                      |                     |                                |                |         |
| Añad<br>Quita<br>mantes<br>Secretario Gestor formación LexNET etalle del acto: Núm. Envío: 0000117 F. Generación 28/05/2010 F. Cancelación Estado: F. Estado: F. Estado: 28/05/2010                                                                                                    |                                                                                                    | Docum              | ento                                 |                     |                                | •              |         |
| Imankes       Imankes         Imankes       Imankes         Imankes       Imankes <td< td=""><td></td><td></td><td></td><td></td><td></td><td></td><td>Añadi</td></td<>                                                                                                    |                                                                                                    |                    |                                      |                     |                                |                | Añadi   |
| Imantes  Imantes  Image: Secretario  Image: Secretario Image: Secretario  Image: Secretario Image: Secretario Image  |                                                                                                    |                    |                                      |                     |                                |                | 0.3.    |
| mantes  Secretario  Gestor  formación LexNET  netalle del acto:  Núm. Envío: 0000117  F. Generación 28/05/2010  F. Cancelación  Estado:  REC Acuse de Recibo destino  F. Estado:  Acuse de Recibo destino  F. Estado:  Cancelación  Cancelación  Cancelació |                                                                                                    |                    |                                      |                     |                                |                | guitar  |
| mantes                                                                                                    | 4                                                                                                    |                    |                                      |                     |                                |                |         |
| Secretario                                                                                                    | •                                                                                                    |                    |                                      |                     |                                |                |         |
| formación LexNET<br>retalle del acto:<br>Núm. Envío: 0000117 F. Generación 28/05/2010<br>Totivo Cancelación: F. Cancelación<br>Estado: REC Acuse de Recibo destino F. Estado: 28/05/2010                                                                                                    | ▲                                                                                                    |                    |                                      |                     |                                |                |         |
| formación LexNET<br>etalle del acto:<br>Núm. Envío: 0000117 F. Generación 28/05/2010<br>Iotivo Cancelación: F. Cancelación<br>Estado: REC Acuse de Recibo destino F. Estado: 28/05/2010                                                                                                    | mantes                                                                                                    |                    |                                      | <b>F</b> Ge         | stor                           |                |         |
| etalle del acto:       Image: Sector Sector Se                                        | ▲                                                                                                    |                    |                                      | <b>—</b> <u>G</u> e | stor                           |                |         |
| Núm. Envío:       0000117       F. Generación 28/05/2010         Iotivo Cancelación:       F. Cancelación         Estado:       REC       Acuse de Recibo destino         F. Estado:       28/05/2010                                                                                                    | rmantes                                                                                                    |                    |                                      | n Ge                | stor                           |                |         |
| Núm. Envío:       0000117       F. Generación 28/05/2010         Iotivo Cancelación:       F. Cancelación         Estado:       REC       Acuse de Recibo destino         REC       Acuse de Recibo destino       F. Estado:         Rec       Destino       F. Estado:                                                                                                    | Imantes Imantes Imación LexNET Imación LexNET Ima |                    |                                      | n Ge                | stor                           |                |         |
| Núm. Envio:     0000117     F. Generación     28/05/2010       Iotivo Cancelación:     F. Cancelación       Estado:     REC     Acuse de Recibo destino   F. Estado:                                                                                                    | Imantes I Secretario formación LexNET etalle del acto:                                                                                                    |                    |                                      | n Ge                | stor                           |                |         |
| Iotivo Cancelación: F. Cancelación F. Estado: REC Acuse de Recibo destino F. Estado: 28/05/2010                                                                                                    | mantes                                                                                                    |                    |                                      | n Ge                | stor                           |                |         |
| Estado: REC Acuse de Recibo destino F. Estado: 28/05/2010                                                                                                    | Trmantes                                                                                                    | 7 F. Ger           | neración 28/05/201                   | <b>-</b> <u>G</u> e | stor                           |                |         |
| Estado: REC Acuse de Recibo destino F. Estado: 28/05/2010                                                                                                    | Trmantes  Secretario  formación LexNET  tetalle del acto:  Núm. Envío:  000011                                                                                                    | <b>7</b> F. Ger    | neración 28/05/201                   | 0 E.                | stor                           |                |         |
|                                                                                                    | Trmantes  Formación LexNET  Petalle del acto:  Núm. Envío:  000011  Totivo Cancelación:                                                                                                    | 7 F. Ger           | neración <b>28/05/201</b>            | 0<br>F.             | stor                           |                |         |
|                                                                                                    | mantes  Secretario  formación LexNET  etalle del acto:  Núm. Envío:  000011  otivo Cancelación:  Estado:  REC                                                                                                    | 7 F. Ger           | neración 28/05/201<br>Recibo destino | 0 F.<br>F.          | stor<br>Cancelación<br>Estado: | 28/05/201      | 1       |
|                                                                                                    |                                                                                                    | 7 F. Ger           | neración 28/05/201<br>Recibo destino | 0<br>F,<br>F,       | stor<br>Cancelación<br>Estado: | 28/05/201      | 10      |

Otra forma de preparar la Notificación en Adriano es sin asociarla a ningún Acontecimiento. El inconveniente de hacerlo así es tener que buscar qué se quiere notificar y que en la lista de Acontecimientos nos aparecerá que se ha realizado una Petición de Notificación, pero sin estar asociada a otro Acontecimiento, es decir, a simple vista no sabemos qué es lo que hemos notificado:

Página 10 de 22

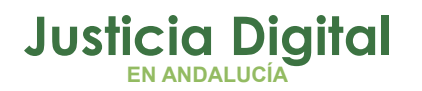

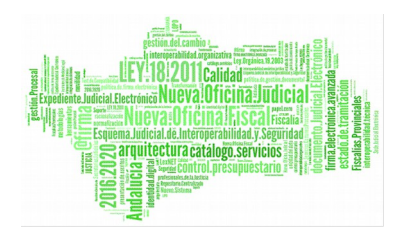

| + INFORMACIO             | ON INTERVIN                                   | IENTES AC                             | ONTECIMIENT                                   | os                        |           |
|--------------------------|-----------------------------------------------|---------------------------------------|-----------------------------------------------|---------------------------|-----------|
| Eliminar                 | Agtualizar                                    | Ampliar                               | Registrar                                     | Asociado                  | Ejecutar  |
| 28/<br>03/<br>03/<br>16/ | 05/10, Peticio<br>05/10, ACTA<br>02/10, Incoa | ón de Notifi<br>COMPARE<br>r Procedim | icación vía Le<br>CENCIA AUDI<br>iento (ACG - | ENCIA PARTE<br>000004/201 | ES<br>(0) |

Para realizarlo sólo tenemos que registrar un Acontecimiento (como cualquier otro) y elegir NOTLEX y seguir con el proceso: marcar procuradores, cargar ficheros y enviar la Notificación.

## 3. GESTIÓN DEL ACONTECIMIENTO ENVÍO A FIRMA

La firma digital es una herramienta técnico jurídica que permite garantizar la autoría e integridad de los documentos digitales, posibilitando que éstos gocen de las mismas características que la firma manuscrita, al mismo tiempo que asegura la confidencialidad y la imposibilidad de repudio.

Una vez firmado el documento en Portafirma, éste se incorpora a Adriano de forma automática, guardándose en formato PDF dentro del acontecimiento de Envío Firma del asunto, para acceder al mismo picaremos en la opción EDITAR.

| Eliminar    | Actualizar     | Ampliar      | Registrar   | Asociado    | Ejecutar |
|-------------|----------------|--------------|-------------|-------------|----------|
| 2 19/       | 09/14, Envío   | a Firma OFI  | CIO ACUSAN  | DO RECIBO A | AL JUZGA |
| 2 19/       | 09/14, Envío   | a Firma DIL  | G.NOTIFICAD | ION Y ENTRE | GA PERM  |
| 2 18/       | 09/14, ACEP    | PTACION DES  | IGNACION A  | BOGADO-PR   | DCURADO  |
| 19/         | 05/14, OFIC    | CENCIA DE T  |             | DECUDED D   |          |
| 2 19/       | 05/14, DILG    | NOTIFICACI   | ON Y ENTRED | A PERMISO   | CONDUCI  |
| 31/         | 03/14, Incoa   | ar Procedimi | ento (DPR - | 000035/201  | 4)       |
|             |                |              |             | 1           |          |
|             |                |              |             |             |          |
| Ór          | gano :         | /            |             |             |          |
| Procedin    | niento: DILIGS | S.PREVIAS    |             |             |          |
| Acontecimi  | ento : Envío a | Arma         |             |             |          |
|             | B LOW          |              |             | Eacha - Las |          |
|             | 1              | ero . I      |             | 190119      | /09/2014 |
| Estado : F  |                | Firma        | do          |             |          |
| Fecha : G   | 9/09/2014      |              |             |             |          |
| Descripción | : 2014         |              |             |             |          |
| DILG.NOT    | IFACION Y      | ENTREGA PE   | RMISO CON   | DUCIR       |          |
|             | /              |              |             |             | 1        |
| ichero 🖌    | ciado:         |              |             |             |          |
| /           |                |              |             |             |          |
|             |                |              |             |             |          |
| Editar      |                |              |             |             |          |

Página 11 de 22

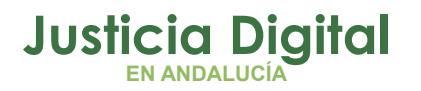

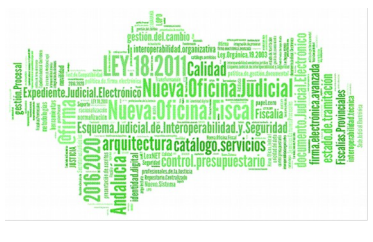

#### Carga Del Documento Firmado de Forma Asociada:

Al asociar a un acontecimiento de Envío a firma, en estado FIRMADO, el acontecimiento de notificación a LEXNET, se cargará por defecto, este documento, como principal, y sin posibilidad de modificarlo.

| + INFORMACION   INTERVINIENTES AC                                                                                 | ONTECIMIENTOS OBJETOS                                 |
|----------------------------------------------------------------------------------------------------|-------------------------------------------------------|
| Eliminar Actualizar Ampliar                                                                                       | Registrar Asociado Ejecutar                           |
|                                                                                                    |                                                       |
| 28/05/14, EDOLA CITACIO                                                                                           | CEDULA CITACION PERITO                                |
| ⊕ 🖓 28/05/14, AUTO INCOACI                                                                                        | Registrar                                             |
| 🖂 🗹 27/05/14, Incoar Procedii                                                                                     | Registrar asociado al seleccionado                    |
| 🖉 27/05/14, Incoar Procedii                                                                                       | Eliminar asociación                                   |
| Órgano :<br>Procedimiento: Dilig.Urgentes de<br>Acontecimiento : Envío a Firma<br>Número :<br>Estado : PFIRM Pend | Juicio Rápido<br>Fecha : 28/05/2014<br>iente de Firma |
| Fecha : 28/05/2014                                                                                                |                                                       |
| Descripción:                                                                                                    |                                                       |
| CEDULA CITACION PERITO                                                                                            | A F                                                   |
| Fichero asociado:                                                                                                 |                                                       |
| CEDULA CITACION PERITO                                                                                            |                                                       |
| Editar                                                                                                    | Imprimir                                              |

Página 12 de 22

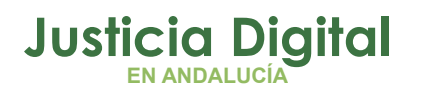

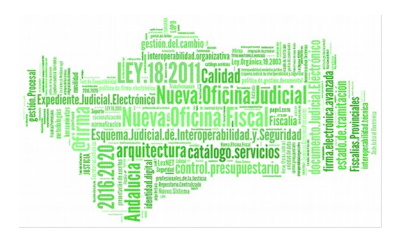

| Sel FRANCISC      | Nombre<br>CO PEREZ ABASCAL | Representante<br>Procurador | Situación LexNET<br>Alta |                  | ☐ Abogados<br>☐ Procuradores<br>☐ Ditosi |
|-------------------|----------------------------|-----------------------------|--------------------------|------------------|------------------------------------------|
| elección de docur | nentos                     |                             |                          |                  |                                          |
| Documento Princip | al: CEDULA CITACI          | ON PERITO                   |                          |                  | X                                        |
| Documentos Auxi   | iares:                     |                             |                          |                  |                                          |
| •                 |                            | Documento                   | <u>}</u>                 |                  | Ağadır<br>V Quitar                       |
| mantes            |                            |                             |                          |                  |                                          |
| F                 | Secretario                 |                             |                          | □ <u>G</u> estor |                                          |
| formación LexNE   | r                          |                             |                          |                  |                                          |
| etalle del acto:  |                            | EXNET (DOCUMEN              | TO FIMA DIGITAL)         |                  | <u>×</u>                                 |

#### Anulación de Firma y uso del Acontecimiento de Envío a Lexnet (NOTLEX):

El uso del acontecimiento de Anulación de Firma de un documento en estado FIRMADO queda limitado a que el documento no se haya notificado vía Lexnet.

Pueden darse dos supuestos:

1. Anulación de un documento firmado cuando se ha realizado el Acontecimiento de Envío a Lexnet sin haber recibido el acuse de recibo (NOTLEX) de Lexnet.

Se podrá Anular el documento de firma, pero antes deberá eliminarse el acontecimiento de Envío a Lexnet. En el SGP Adriano aparecerá el mensaje siguiente:

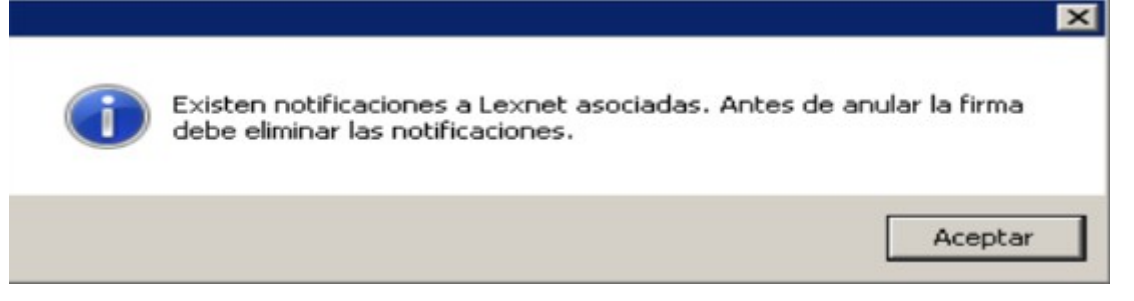

Página 13 de 22

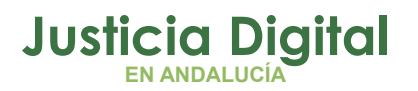

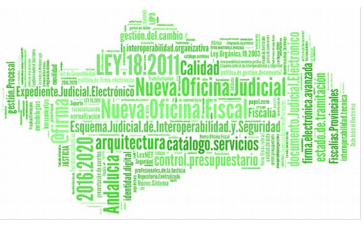

 Anulación de un documento firmado cuando se ha realizado el Acontecimiento de Envío a Lexnet y se ha recibido el acuse de recibo (NOTLEX) de Lexnet.

No se puede eliminar el documento firmado en ningún caso. El mensaje que aparece en el sistema es el siguiente:

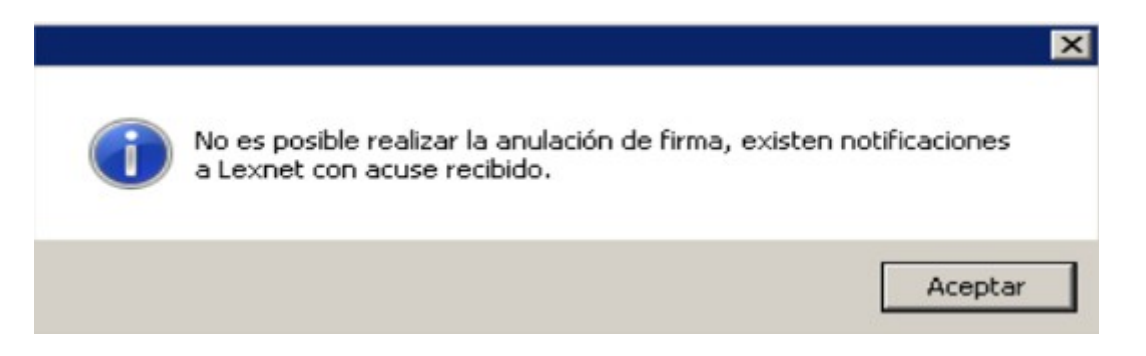

### 4. CONSULTA DE LAS NOTIFICACIONES:

Para consultar las Notificaciones (ver su estado, imprimir acuses de recibo....) se utiliza el menú Consultas  $\rightarrow$  Notificaciones vía LexNET :

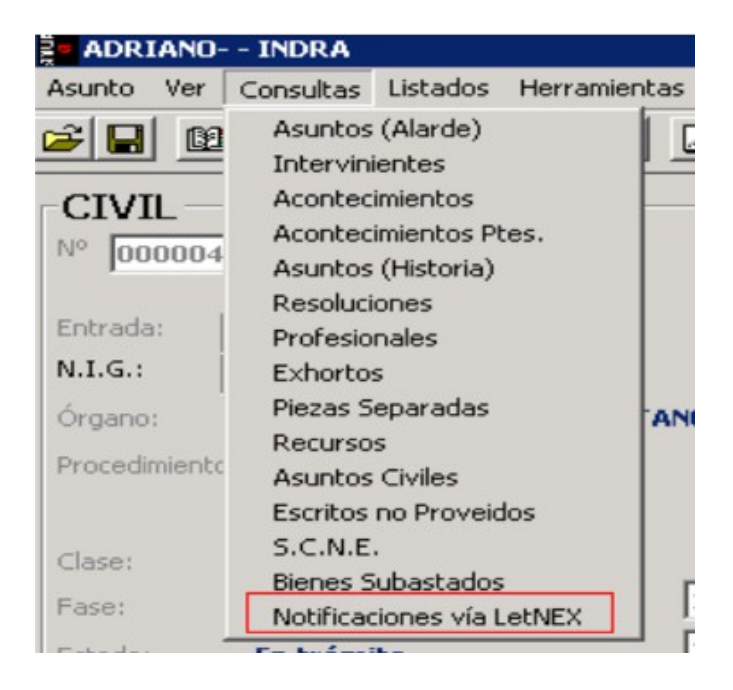

Página 14 de 22

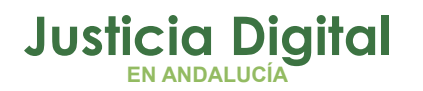

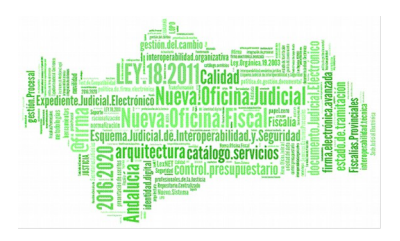

Nos sale un formulario donde podemos filtrar por distintos criterios de búsqueda (fechas de envío, números de procedimiento, fechas de generación de la Notificación, usuario que ha creado la Notificación...) antes de pulsar "Ver Resultado":

| 🚉 Consulta de Envíos a L  | .exNET               |                       |                      |                     | ×                     |
|---------------------------|----------------------|-----------------------|----------------------|---------------------|-----------------------|
| Acotaciones a la Consulta | 1                    |                       |                      |                     |                       |
| Tipo Procedimiento:       |                      |                       |                      |                     |                       |
| Número Procedimiento:     | Desde:               | Hasta:                | Fecha Acontecimiento | Desde:              | Hasta:                |
|                           |                      |                       |                      | Desde:              | Hasta:                |
| Estado Envío:             |                      |                       | Fecha Estado Envío   | <b>B</b>            |                       |
| Num. Envío:               |                      |                       | Fecha Generación     | Desde:              | Hasta:                |
|                           |                      |                       | Fecha Acuse          | Desde:              | Hasta:                |
| Prof. Destinatario:       |                      |                       |                      |                     |                       |
| Tipo Profesional:         | <u> </u>             |                       |                      |                     |                       |
| Usuario:                  |                      |                       |                      |                     |                       |
| NIG:                      |                      |                       |                      |                     |                       |
| Inicializar Acotaciones   | Imprimir Resultado   | Ver <u>B</u> esultado | primir Acuse         | <u>A</u> brir Asunt | o   <u>C</u> errar  ▲ |
| Tipo Proc.                | Núm. Proc. Fecha Aco | nt. Número Envio Pro  | of. Destinatario     | Tipo de Prof.       | Estado Envío 🔺        |
|                           |                      |                       |                      |                     |                       |
|                           |                      |                       |                      |                     |                       |
|                           |                      |                       |                      |                     |                       |
|                           |                      |                       |                      |                     |                       |
|                           |                      |                       |                      |                     |                       |
|                           |                      |                       |                      |                     |                       |
| <u>.</u>                  |                      |                       |                      |                     | •                     |

Si no introducimos ningún criterio se listarán todos los envíos:

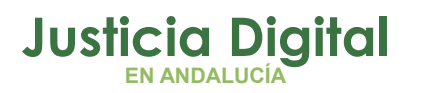

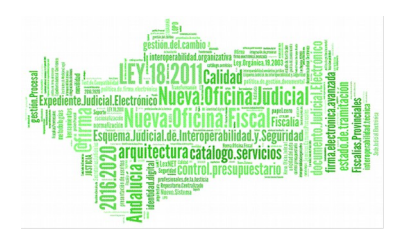

| cotaciones a la Consulta                                                                                                    |                                                                                                    |                                                                                                    |                                                                                             |                                                                                |                                                                                                    |                                                                                                    |
|----------------------------------------------------------------------------------------------------|----------------------------------------------------------------------------------------------------|----------------------------------------------------------------------------------------------------|---------------------------------------------------------------------------------------------|--------------------------------------------------------------------------------|----------------------------------------------------------------------------------------------------|----------------------------------------------------------------------------------------------------|
| Tipo Procedimiento:                                                                                                    |                                                                                                    |                                                                                                    |                                                                                             |                                                                                |                                                                                                    |                                                                                                    |
|                                                                                                    | Danadas                                                                                                    |                                                                                                    |                                                                                             |                                                                                | Deader                                                                                                    | Mashar                                                                                                    |
| Número Procedimiento:                                                                                                    | Desde:                                                                                                    | nas                                                                                                    | ica;                                                                                        | Fecha Acontecimiento                                                           | an l                                                                                                    | nasca:                                                                                                    |
| rianoro r roccominorno.                                                                                                    |                                                                                                    |                                                                                                    |                                                                                             |                                                                                |                                                                                                    | 1                                                                                                    |
| Ectado Emilios                                                                                                    |                                                                                                    |                                                                                                    |                                                                                             | Fecha Estado Envío                                                             | Desde:                                                                                                    | Hasta:                                                                                                    |
| Estado Envio.                                                                                                    |                                                                                                    |                                                                                                    |                                                                                             | Fecha Estado Envio                                                             |                                                                                                    | 1                                                                                                    |
|                                                                                                    |                                                                                                    |                                                                                                    |                                                                                             |                                                                                | Desde:                                                                                                    | Hasta:                                                                                                    |
| Num. Envío:                                                                                                    |                                                                                                    |                                                                                                    |                                                                                             | Fecha Generación                                                               | 88                                                                                                    |                                                                                                    |
|                                                                                                    |                                                                                                    |                                                                                                    |                                                                                             |                                                                                | Desde:                                                                                                    | Hasta:                                                                                                    |
|                                                                                                    |                                                                                                    |                                                                                                    |                                                                                             | Fecha Acuse                                                                    | 99                                                                                                    |                                                                                                    |
| Prof. Destinatario:                                                                                                    |                                                                                                    |                                                                                                    | -                                                                                           | 1                                                                              |                                                                                                    | ·                                                                                                    |
|                                                                                                    |                                                                                                    |                                                                                                    |                                                                                             | 1                                                                              |                                                                                                    |                                                                                                    |
| Tipo Profesional:                                                                                                    |                                                                                                    |                                                                                                    |                                                                                             |                                                                                |                                                                                                    |                                                                                                    |
|                                                                                                    |                                                                                                    |                                                                                                    |                                                                                             |                                                                                |                                                                                                    |                                                                                                    |
|                                                                                                    |                                                                                                    |                                                                                                    |                                                                                             |                                                                                |                                                                                                    |                                                                                                    |
| Usuario:                                                                                                    |                                                                                                    |                                                                                                    |                                                                                             | 1                                                                              |                                                                                                    |                                                                                                    |
| Usuario:                                                                                                    |                                                                                                    |                                                                                                    | <u></u>                                                                                     | 1                                                                              |                                                                                                    |                                                                                                    |
| Usuario:<br>NIG:                                                                                                    |                                                                                                    |                                                                                                    | <u></u>                                                                                     | 1                                                                              |                                                                                                    |                                                                                                    |
| Usuario:<br>NIG:                                                                                                    |                                                                                                    |                                                                                                    | <u></u>                                                                                     | 1                                                                              |                                                                                                    |                                                                                                    |
| Usuario:<br>NIG:<br>nicializar Acotaciones                                                                                                    | Imprimir Res                                                                                                    | ultado   Ver                                                                                                    | <u></u><br><u>R</u> esultado                                                                | Imprimir Acuse                                                                 | <u>A</u> brir Asunto                                                                                                    | <u>C</u> errar                                                                                                    |
| Usuario:<br>NIG:<br>nicializar Acotaciones                                                                                                    | Imprimir Res                                                                                                    | ultado Ver                                                                                                    | <u></u><br><u>R</u> esultado                                                                | Imprimir Acuse                                                                 | <u>Abrir Asunto</u>                                                                                                    | <u>C</u> errar                                                                                                    |
| Usuario:<br>NIG:<br>nicializar Acotaciones                                                                                                    | Imprimir Res                                                                                                    | ultado Ver<br>Fecha Acont.<br>20/05/2009                                                                                                    | <u></u><br><u>R</u> esultado                                                                | Imprimir Acuse<br>Prof. Destinatario<br>162                                    | <u>Abrir Asunto</u><br>Tipo de Prof.<br>Procurador                                                                                                    | <u>C</u> errar<br>Estado Envío<br>Envío No prepara                                                                                                    |
| Usuario:<br>NIG:<br>nicializar Acotaciones                                                                                                    | Imprimir Res<br>Núm. Proc.<br>2/2009<br>2/2009                                                                                                    | ultado Ver<br>Fecha Acont.<br>20/05/2009<br>21/05/2009                                                                                                    | <u>R</u> esultado                                                                           | Imprimir Acuse<br>Prof. Destinatario<br>162<br>162                             | <u>Abrir Asunto</u><br>Tipo de Prof.<br>Procurador<br>Procurador                                                                                                    | Cerrar<br>Estado Envío<br>Envío No prepara<br>Envío No prepara                                                                                                    |
| Usuario:<br>NIG:<br>nicializar Acotaciones<br>po Proc.<br>JENTA DEL ABOGADO (N)<br>JENTA DEL ABOGADO (N)<br>JENTA DEL ABOGADO (N)                                                                                                    | Imprimir Res<br>Núm. Proc.<br>2/2009<br>2/2009<br>2/2009                                                                                                    | ultado Ver<br>Fecha Acont.<br>20/05/2009<br>21/05/2009<br>18/06/2009                                                                                                   | <u>R</u> esultado                                                                           | Imprimir Acuse<br>Prof. Destinatario<br>162<br>162<br>162                      | <u>Abrir Asunto</u><br>Tipo de Prof.<br>Procurador<br>Procurador<br>Procurador                                                                                                    | Cerrar<br>Estado Envío<br>Envío No prepara<br>Envío No prepara<br>Envío No prepara                                                                                                    |
| Usuario:<br>NIG:<br>nicializar Acotaciones<br>po Proc.<br>JENTA DEL ABOGADO (N)<br>JENTA DEL ABOGADO (N)<br>JENTA DEL ABOGADO (N)<br>JENTA DEL ABOGADO (N)                                                                                                    | Imprimir Res<br>Núm. Proc.<br>2/2009<br>2/2009<br>2/2009<br>1/2009                                                                                                    | ultado Ver<br>Fecha Acont.<br>20/05/2009<br>21/05/2009<br>18/06/2009<br>29/04/2010                                                                                     | <u>R</u> esultado                                                                           | Imprimir Acuse<br>Prof. Destinatario<br>162<br>162<br>162<br>162               | Abrir Asunto<br>Tipo de Prof.<br>Procurador<br>Procurador<br>Procurador<br>Procurador                                                                                                    | <u>C</u> errar<br>Estado Envío<br>Envío No prepara<br>Envío No prepara<br>Envío No prepara<br>Envío No prepara                                                                                                    |
| Usuario:<br>NIG:<br>nicializar Acotaciones<br>po Proc.<br>JENTA DEL ABOGADO (N)<br>JENTA DEL ABOGADO (N)<br>JENTA DEL ABOGADO (N)<br>JENTA DEL ABOGADO (N)                                                                                                    | Imprimir Res<br>Núm. Proc.<br>2/2009<br>2/2009<br>1/2009<br>2/2009                                                                                                    | ultado Ver<br>Fecha Acont.<br>20/05/2009<br>21/05/2009<br>18/06/2009<br>29/04/2010<br>28/05/2010                                                                       | <u>R</u> esultado                                                                           | Imprimir Acuse Prof. Destinatario 162 162 162 162 162 162                      | Abrir Asunto<br>Tipo de Prof.<br>Procurador<br>Procurador<br>Procurador<br>Procurador<br>Procurador<br>Procurador                                                                                                    | <u>Cerrar</u><br>Estado Envío<br>Envío No prepara<br>Envío No prepara<br>Envío No prepara<br>Envío No prepara                                                                                                    |
| Usuario:<br>NIG:<br>nicializar Acotaciones<br>po Proc.<br>JENTA DEL ABOGADO (N)<br>JENTA DEL ABOGADO (N)<br>JENTA DEL ABOGADO (N)<br>JENTA DEL ABOGADO (N)<br>JENTA DEL ABOGADO (N)                                                                                                    | Imprimir Res<br>Núm. Proc.<br>2/2009<br>2/2009<br>2/2009<br>2/2009<br>2/2009<br>2/2009<br>2/2009                                                                        | ultado Ver<br>Fecha Acont.<br>20/05/2009<br>21/05/2009<br>18/06/2009<br>29/04/2010<br>28/05/2010<br>28/05/2010                                                         | <u>R</u> esultado<br>Número Envío<br>0000118                                                | Imprimir Acuse<br>Prof. Destinatario<br>162<br>162<br>162<br>162<br>162<br>162 | Abrir Asunto<br>Tipo de Prof.<br>Procurador<br>Procurador<br>Procurador<br>Procurador<br>Procurador<br>Procurador<br>Procurador                                                                                            | <u>C</u> errar<br>Estado Envío<br>Envío No prepara<br>Envío No prepara<br>Envío No prepara<br>Envío No prepara<br>Envío No preparado                                                                                                    |
| Usuario:<br>NIG:<br>nicializar Acotaciones<br>Proc.<br>ENTA DEL ABOGADO (N)<br>IENTA DEL ABOGADO (N)<br>IENTA DEL ABOGADO (N)<br>IENTA DEL ABOGADO (N)<br>JENTA DEL ABOGADO (N)<br>JENTA DEL ABOGADO (N)<br>JENTA DEL ABOGADO (N)                                                                                  | Imprimir Res<br>Núm. Proc.<br>2/2009<br>2/2009<br>2/2009<br>2/2009<br>2/2009<br>2/2009<br>4/2010                                                                        | ultado Ver<br>Fecha Acont.<br>20/05/2009<br>21/05/2009<br>18/06/2009<br>29/04/2010<br>28/05/2010<br>28/05/2010<br>28/05/2010                                           | <u>R</u> esultado<br>Número Envío<br>0000118<br>0000117                                     | Imprimir Acuse Prof. Destinatario 162 162 162 162 162 162 162 162 162          | Abrir Asunto<br>Tipo de Prof.<br>Procurador<br>Procurador<br>Procurador<br>Procurador<br>Procurador<br>Procurador<br>Procurador<br>Procurador                                                                              | <u>Cerrar</u><br>Estado Envío<br>Envío No prepara<br>Envío No prepara<br>Envío No prepara<br>Envío No prepara<br>Envío No preparado<br>Acuse de Recibo                                                                                           |
| Usuario:<br>NIG:<br>nicializar Acotaciones<br>po Proc.<br>JENTA DEL ABOGADO (N)<br>JENTA DEL ABOGADO (N)<br>JENTA DEL ABOGADO (N)<br>JENTA DEL ABOGADO (N)<br>JENTA DEL ABOGADO (N)<br>JENTA DEL ABOGADO (N)                                                                                                    | Imprimir Res<br>Núm. Proc.<br>2/2009<br>2/2009<br>2/2009<br>2/2009<br>2/2009<br>2/2009<br>4/2010<br>2/2009                                                              | ultado Ver<br>Fecha Acont.<br>20/05/2009<br>21/05/2009<br>18/06/2009<br>29/04/2010<br>28/05/2010<br>28/05/2010<br>28/05/2010<br>27/05/2010                             | <u>R</u> esultado<br>Número Envío<br>0000118<br>0000117<br>0000114                          | Imprimir Acuse Prof. Destinatario 162 162 162 162 162 162 162 162 162 162      | Abrir Asunto Tipo de Prof. Procurador Procurador Procurador Procurador Procurador Procurador Procurador Procurador Procurador Procurador Procurador                                                                        | <u>Cerrar</u><br>Estado Envío<br>Envío No prepara<br>Envío No prepara<br>Envío No prepara<br>Envío No preparado<br>Acuse de Recibo<br>Envío preparado                                                                                            |
| Usuario:<br>NIG:<br>nicializar Acotaciones<br>Proc.<br>JENTA DEL ABOGADO (N)<br>JENTA DEL ABOGADO (N)<br>ICIO MONITORIO (N)<br>JENTA DEL ABOGADO (N)<br>JENTA DEL ABOGADO (N)<br>JENTA DEL ABOGADO (N)<br>JENTA DEL ABOGADO (N)<br>SULTA DEL ABOGADO (N)<br>SULTA DEL ABOGADO (N)                                  | Imprimir Res<br>Núm. Proc.<br>2/2009<br>2/2009<br>2/2009<br>2/2009<br>2/2009<br>2/2009<br>2/2009<br>2/2009<br>2/2009<br>1/2009<br>1/2009<br>1/2010<br>2/2009<br>10/2004 | ultado Ver<br>Fecha Acont.<br>20/05/2009<br>21/05/2009<br>18/06/2009<br>29/04/2010<br>28/05/2010<br>28/05/2010<br>28/05/2010<br>27/05/2010<br>17/02/2010               | <u>R</u> esultado<br>Número Envío<br>0000118<br>0000117<br>0000114<br>0000113               | Imprimir Acuse Prof. Destinatario 162 162 162 162 162 162 162 162 162 162      | Abrir Asunto Tipo de Prof. Procurador Procurador Procurador Procurador Procurador Procurador Procurador Procurador Procurador Graduado Social                                                                              | Cerrar<br>Estado Envío<br>Envío No prepara<br>Envío No prepara<br>Envío No prepara<br>Envío No preparado<br>Acuse de Recibo<br>Envío preparado<br>Acuse de Envío                                                                                 |
| Usuario:<br>NIG:<br>nicializar Acotaciones<br>DO Proc.<br>JENTA DEL ABOGADO (N)<br>JENTA DEL ABOGADO (N)<br>JENTA DEL ABOGADO (N)<br>JENTA DEL ABOGADO (N)<br>JENTA DEL ABOGADO (N)<br>JENTA DEL ABOGADO (N)<br>JENTA DEL ABOGADO (N)<br>ecutivos<br>ecutivos                                                      | Imprimir Res<br>Núm. Proc.<br>2/2009<br>2/2009<br>2/2009<br>2/2009<br>2/2009<br>2/2009<br>2/2009<br>2/2009<br>2/2009<br>1/2009<br>10/2004<br>10/2004                    | ultado Ver<br>Fecha Acont.<br>20/05/2009<br>21/05/2009<br>29/04/2010<br>28/05/2010<br>28/05/2010<br>28/05/2010<br>28/05/2010<br>17/02/2010<br>17/02/2010               | <u>R</u> esultado<br>Número Envío<br>0000118<br>0000117<br>0000114<br>0000113<br>0000113    | Imprimir Acuse Prof. Destinatario 162 162 162 162 162 162 162 162 162 162      | Abrir Asunto Tipo de Prof. Procurador Procurador Procurador Procurador Procurador Procurador Procurador Procurador Graduado Social Procurador                                                                              | Cerrar<br>Estado Envío<br>Envío No prepara<br>Envío No prepara<br>Envío No prepara<br>Envío No preparado<br>Acuse de Recibo<br>Envío preparado<br>Acuse de Envío<br>Acuse de Envío                                                               |
| Usuario:<br>NIG:<br>nicializar Acotaciones<br>Do Proc.<br>JENTA DEL ABOGADO (N)<br>JENTA DEL ABOGADO (N)<br>JENTA DEL ABOGADO (N)<br>JENTA DEL ABOGADO (N)<br>icogimiento<br>JENTA DEL ABOGADO (N)<br>ecutivos<br>ecutivos<br>JENTA DEL ABOGADO (N)                                                                | Imprimir Res<br>Núm. Proc.<br>2/2009<br>2/2009<br>2/2009<br>2/2009<br>2/2009<br>2/2009<br>4/2010<br>2/2009<br>10/2004<br>10/2004<br>2/2009                              | ultado Ver<br>Fecha Acont.<br>20/05/2009<br>21/05/2009<br>29/04/2010<br>28/05/2010<br>28/05/2010<br>28/05/2010<br>27/05/2010<br>17/02/2010<br>17/02/2010<br>18/05/2010 | Resultado<br>Número Envío<br>0000118<br>0000117<br>0000114<br>0000113<br>0000113            | Imprimir Acuse Prof. Destinatario 162 162 162 162 162 162 162 162 162 162      | Abrir Asunto Tipo de Prof. Procurador Procurador Procurador Procurador Procurador Procurador Procurador Sraduado Social Procurador Procurador Procurador Procurador                                                        | Cerrar<br>Estado Envío<br>Envío No prepara<br>Envío No prepara<br>Envío No prepara<br>Envío No prepara<br>Envío No preparado<br>Acuse de Recibo<br>Envío preparado<br>Acuse de Envío<br>Acuse de Envío<br>Envío preparado                        |
| Usuario:<br>NIG:<br>nicializar Acotaciones<br>Do Proc.<br>JENTA DEL ABOGADO (N)<br>JENTA DEL ABOGADO (N)<br>JENTA DEL ABOGADO (N)<br>JENTA DEL ABOGADO (N)<br>JENTA DEL ABOGADO (N)<br>sogimiento<br>JENTA DEL ABOGADO (N)<br>secutivos<br>JENTA DEL ABOGADO (N)<br>JENTA DEL ABOGADO (N)<br>JENTA DEL ABOGADO (N) | Imprimir Res<br>Núm. Proc.<br>2/2009<br>2/2009<br>2/2009<br>2/2009<br>2/2009<br>2/2009<br>4/2010<br>2/2009<br>10/2004<br>10/2004<br>2/2009<br>2/2009                    | ultado Ver<br>Fecha Acont.<br>20/05/2009<br>21/05/2009<br>28/05/2010<br>28/05/2010<br>28/05/2010<br>27/05/2010<br>17/02/2010<br>17/02/2010<br>18/05/2010<br>04/05/2010 | Resultado<br>Número Envío<br>0000118<br>0000117<br>0000113<br>0000113<br>0000112<br>0000112 | Imprimir Acuse Prof. Destinatario 162 162 162 162 162 162 162 162 162 162      | Abrir Asunto Tipo de Prof. Procurador Procurador Procurador Procurador Procurador Procurador Procurador Procurador Graduado Social Procurador Procurador Procurador Procurador Procurador Procurador Procurador Procurador | <u>Cerrar</u><br>Estado Envío<br>Envío No prepara<br>Envío No prepara<br>Envío No prepara<br>Envío No preparado<br>Acuse de Recibo<br>Envío preparado<br>Acuse de Envío<br>Acuse de Envío<br>Envío preparado<br>Acuse de Envío<br>Acuse de Envío |

En el listado obtenemos, entre otros datos, el tipo de procedimiento, su número, la fecha del acontecimiento..... y el estado en el que se encuentra: No preparado, Preparado o con Acuse de recibo.

Para los que ya tienen acuse de recibo, podemos abrir la ventana de impresión del mismo:

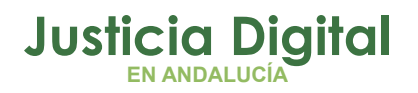

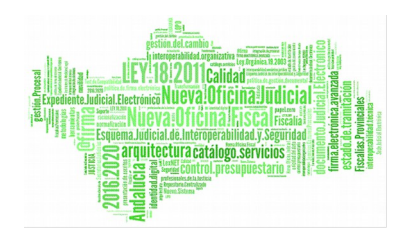

| lúm. Proc.   Fe                                                                                                    |             |              | nir Resultado Ver <u>B</u> esultado Imprimir Acuse |                 | Abrir Asunto            | Cerrar       |    |
|----------------------------------------------------------------------------------------------------|-------------|--------------|----------------------------------------------------|-----------------|-------------------------|--------------|----|
| A DECISION OF A DECISION OF A DECISIONO OF A DECISIONO OF A DECISIONO OF A DECISIONO OF A DECISIONO | echa Acont. | Número Envío | Prof. Destinatario                                 | Tipo de Prof.   | Estado Envío            | Fecha Estado | 1. |
| 2/2009 2                                                                                                    | 20/05/2009  |              | 162                                                | Procurador      | Envío No preparado      | 29/04/2010   |    |
| 2/2009 2                                                                                                    | 21/05/2009  |              | 162                                                | Procurador      | Envío No preparado      | 29/04/2010   |    |
| 2/2009 1                                                                                                    | 8/06/2009   |              | 162                                                | Procurador      | Envío No preparado      | 29/04/2010   |    |
| 1/2009 2                                                                                                    | 29/04/2010  |              | 162                                                | Procurador      | Envío No preparado      | 04/05/2010   |    |
| 2/2009 2                                                                                                    | 28/05/2010  |              | 162                                                | Procurador      | Envío No preparado      | 28/05/2010   |    |
| 2/2009 2                                                                                                    | 28/05/2010  | 0000118      | 162                                                | Procurador      | Envío preparado         | 28/05/2010   |    |
| 4/2010 2                                                                                                    | 28/05/2010  | 0000117      | 162                                                | Procurador      | Acuse de Recibo destino | 28/05/2010   |    |
| 2/2009 2                                                                                                    | 27/05/2010  | 0000114      | 162                                                | Procurador      | Envío preparado         | 27/05/2010   |    |
| 10/2004 1                                                                                                    | 7/02/2010   | 0000113      | GRS-1                                              | Graduado Social | Acuse de Envío          | 27/05/2010   |    |
| 10/2004 1                                                                                                    | 7/02/2010   | 0000113      | OMR                                                | Procurador      | Acuse de Envío          | 27/05/2010   |    |
| 2/2009 1                                                                                                    | 8/05/2010   | 0000112      | 162                                                | Procurador      | Envío preparado         | 18/05/2010   |    |
| 2/2009 0                                                                                                    | 4/05/2010   | 0000111      | 162                                                | Procurador      | Acuse de Recibo destino | 04/05/2010   | -  |
| •                                                                                                    |             |              |                                                    |                 |                         |              |    |

Nos salen todos los datos del envío:

|                                                            |                                                                                | ACUSE DE ENVÍO                              | TELEMÁTICO LEXNET                      |                        |                         |
|------------------------------------------------------------|--------------------------------------------------------------------------------|---------------------------------------------|----------------------------------------|------------------------|-------------------------|
| Origen:                                                    |                                                                                |                                             |                                        |                        |                         |
| Organo Judicial:                                           | 4109142003                                                                     | JUZGADO DE PRIMERA INSTANCIA Nº 3 DE        | SEVILLA                                |                        |                         |
| Datos Procedimiento:                                       |                                                                                |                                             |                                        |                        |                         |
| NIG:<br>Procedimiento:<br>Descripción:<br>Fecha judicial:  | 4109142C20100000<br>ACG - 4/2010<br>Petición de Notificat<br>28/05/2010 10:35: | 002<br>Ción via LevNET<br>35                |                                        |                        |                         |
| invio:                                                     |                                                                                |                                             |                                        |                        |                         |
| Número de envio:<br>Nombre del envio:<br>Fecha generación: | 117/2.010<br>0000117_2010_000<br>28/05/2010 10:35:                             | 00_41091_14_003_2_1_ACG_0000004_2010_<br>35 | 16_02_0413323_cbc.xml                  |                        |                         |
| irmantes:                                                  |                                                                                |                                             |                                        |                        |                         |
| Identificador                                              | Órgano                                                                         | Nombre                                      |                                        |                        |                         |
| 396665557                                                  | 4109142003                                                                     | r '                                         |                                        |                        |                         |
| Destinatarios:                                             |                                                                                |                                             |                                        |                        |                         |
| Identificador                                              | Órgano                                                                         | Nombre                                      | Fecha Acuse Envío                      | F. Acuse Recibo Origen | F. Acuse Recibo Destino |
|                                                            | P16087                                                                         |                                             | 20/05/2010 10:42:42                    | 29/05/2010 10:42:42    | 28/05/2010 10:42:42     |
|                                                            |                                                                                |                                             |                                        |                        |                         |
| Documentos:                                                | DOCT & ENTROPIC ADDRESS                                                        | THE REPORT OF THE PARTY OF                  | ADDRESS AND DESCRIPTION OF DESCRIPTION |                        |                         |
| They read a more that is                                   | DOCOMENT OF MILES I                                                            |                                             | PAREVENCIA AVVIENCIA PARTES            |                        |                         |
|                                                            |                                                                                |                                             |                                        |                        |                         |
|                                                            |                                                                                |                                             |                                        |                        |                         |
|                                                            |                                                                                |                                             |                                        |                        |                         |

Página 17 de 22

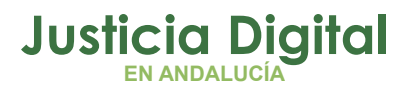

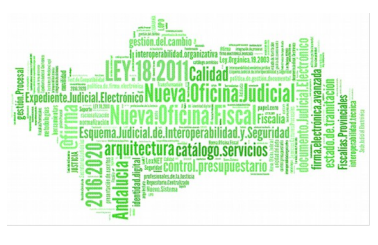

## 5. LISTADO DE ERRORES MÁS FRECUENTES:

Cuando intentamos elegir un procurador que no está dado de alta nos sale el siguiente error:

| Petición c | le Notificación <del>v</del> ía LexNET 🛛 🔀                                    |
|------------|-------------------------------------------------------------------------------|
| <b>i</b>   | Solo pueden seleccionarse profesionales que su situación en LEXNET sea 'Alta' |
|            | Aceptar                                                                       |

Cuando se intenta eliminar un envío del que ya se ha obtenido acuse de recibo:

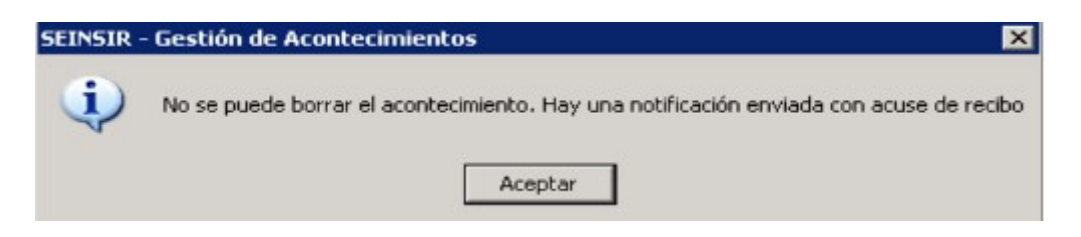

Se intenta enviar un documento que no es .rtf como principal:

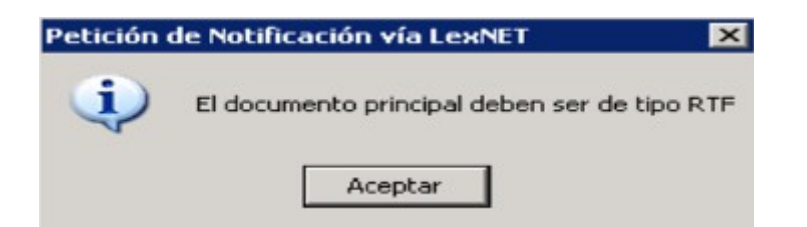

Se intenta enviar un documento auxiliar que no es ni .pdf ni .rtf :

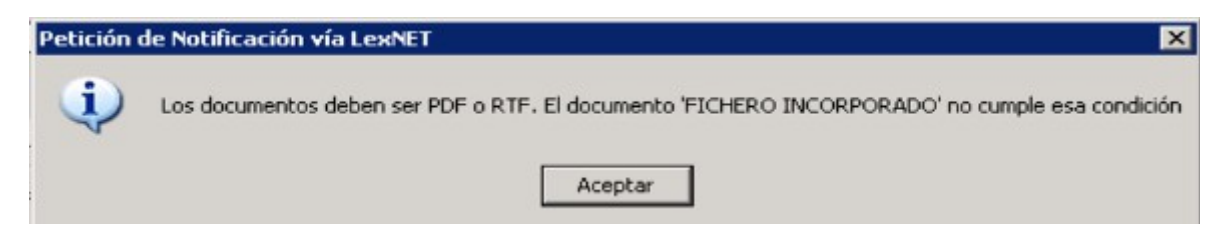

Si se intentan enviar más de 5 archivos auxiliares:

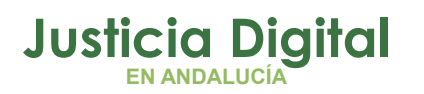

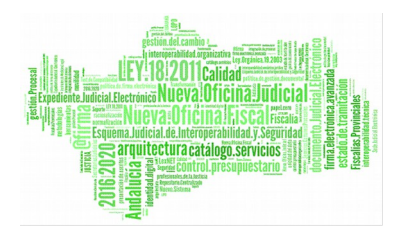

×

#### Preparación Notificaciones

i

#### Petición de Notificación vía LexNET

No se puede añadir otro documento auxiliar. El número máximo de documentos es 5

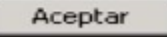

### 6. PROBLEMAS ENCONTRADOS:

#### PATH/FILE ACCESS ERROR:

Suele darse al principio de la implantación de LEXNET en el Juzgado:

Hay que enviar una incidencia indicando el error para que lo solucionen.

#### **RUNTIME ERROR 0:**

Hay que realizar la Notificación pulsando sobre el Botón Asociado y no con la opción del Botón derecho, tal y como se explica en la página 5 de este manual.

#### ACTUALIZACION DE ACUSES DE RECIBO:

A veces el proceso de Actualización de los Acuses de recibo en Adriano suele tardar (sobre todo si hay muchos Juzgados enviando Notificaciones), lo normal es que a lo largo de la mañana nos aparezca "Acuse de recibo destino" en lugar de "Envío preparado".

Si pasado 1 día nos sigue sin aparecer el acuse hay que enviar una incidencia indicando que no se han actualizado los acuses para que se revise si existe algún problema.

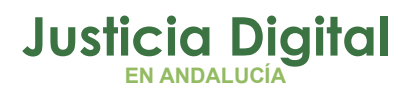

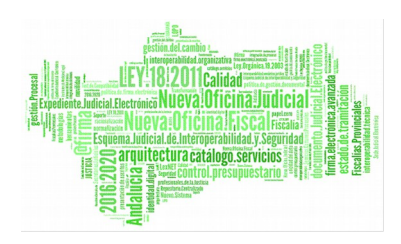

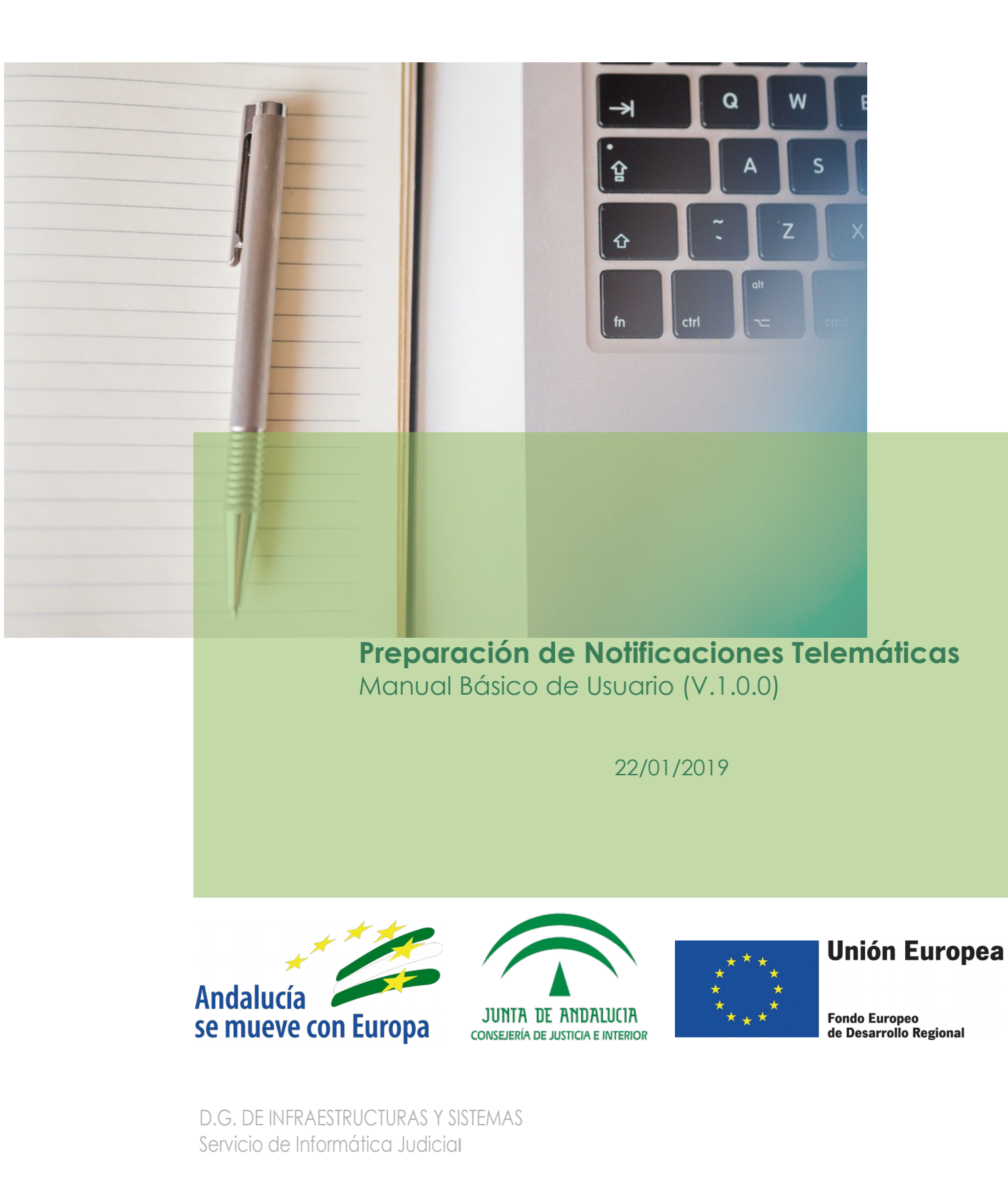